# **LAMPIRAN**

## Lampiran 1 : Konfigurasi

### Setting Mikrotik

a. Pastikan usb terdeteksi oleh port list mikrotik

| Port List    |                           |                    |                  |
|--------------|---------------------------|--------------------|------------------|
| Ports Remote | e Access                  |                    |                  |
|              | Firmware                  |                    | Find             |
| Name         | ∠ Used By                 | Channels Baud Rate | e Flow Control 💌 |
| ar usb1      | PPP <ppp-out1></ppp-out1> | 4 9600             | none             |
|              |                           |                    |                  |
|              |                           |                    |                  |
|              |                           |                    |                  |
|              |                           |                    |                  |
|              |                           |                    |                  |
|              |                           |                    |                  |
|              |                           |                    |                  |
|              |                           |                    |                  |
|              |                           |                    |                  |
|              |                           |                    |                  |
|              |                           |                    |                  |
|              |                           |                    |                  |
|              |                           |                    |                  |
| 1 item       |                           |                    |                  |

#### Konfigurasi Mikrotik

b. Setting Interface untuk PPP (point to point protocol).

| РРР                                        |                                          |                                   |
|--------------------------------------------|------------------------------------------|-----------------------------------|
| Interface PPPoE Servers Secrets Profiles A | ctive Connections                        |                                   |
| + - < ☆ 🕾 🍸 PPP Scan                       | er PPTP Server SSTP Server L2TP Server C | VPN Server PPPoE Scan Find        |
| Name / Type                                | L2 MTU Tx Rx                             | Tx Packet (p/s) Rx Packet (p/s) 💌 |
| R «->ppp-out1 PPP Client                   | 1500 27.0 kbps 4.5 kbps                  | 6 6                               |
|                                            |                                          |                                   |
|                                            |                                          |                                   |
|                                            |                                          |                                   |
|                                            |                                          |                                   |
|                                            |                                          |                                   |
|                                            |                                          |                                   |
|                                            |                                          |                                   |
|                                            |                                          |                                   |
| 1 item out of 8                            |                                          |                                   |

#### Setting interface PPP

| Interface <ppp-out< th=""><th>1&gt;</th><th></th></ppp-out<> | 1>                 |                |
|--------------------------------------------------------------|--------------------|----------------|
| General PPP                                                  | Status Traffic     | ОК             |
| Name:                                                        | pp-out1            | Cancel         |
| Type: F                                                      | PP Client          | Apply          |
| L2 MTU: 1                                                    | 500                | Disable        |
| Max MTU: 1                                                   | 500                | Comment        |
| Max MRU: 1                                                   | 500                | Сору           |
| MRRU:                                                        |                    | Remove         |
| Port: u                                                      | ısb1 ₹             | Torch          |
| Data Channel: 0                                              |                    | Scan           |
| Info Channel: 0                                              |                    | Info           |
| Modem Init:                                                  | ▼                  | Simple Mode    |
|                                                              | Null Modem         |                |
| APN: 3                                                       | lgprs 🔺            |                |
| PIN:                                                         |                    |                |
|                                                              |                    |                |
| enabled                                                      | running slave Stat | tus: connected |

c. Setting interface PPP out untuk modem

Setting PPP Out

d. Setting modem

| Interface <ppp-out1></ppp-out1> |                  |           |                        |
|---------------------------------|------------------|-----------|------------------------|
| General PPP Stat                | tus Traffic      |           | ОК                     |
| Pho                             | ne: *99#         | <b></b>   | Cancel                 |
| Dial Comman                     | nd: ATDT         |           | Apply                  |
| Us                              | ser:             |           | Disable                |
| Passwo                          | ord:             | -         | Comment                |
| Remote Addre                    | ISS:             | •         | Сору                   |
| Prof                            | ile: default     | ₹         | Remove                 |
| Keepalive Timeo                 | out: 30          | <b></b>   | Torch                  |
|                                 | Dial On De       | mand      | Scan                   |
|                                 | Use Peer D       | NS .      | Info                   |
| Default Route Distan            | ce: 1            | t Route   | Simple Mode            |
| - Allow                         | ✓ chap<br>✓ msch | )<br>hap2 |                        |
| enabled n                       | unning           | slave     | _<br>Status: connected |

Gambar 5-0-1 Setting Modem ISP

### Matikan bridge pada mikrotik

| Bridg  | e                |              |        |            |           |                 |                 |                   |         | ×    |
|--------|------------------|--------------|--------|------------|-----------|-----------------|-----------------|-------------------|---------|------|
| Brid   | ge Ports Filters | NAT Hosts    |        |            |           |                 |                 |                   |         |      |
| ÷      | - ~ ~            | 🗇 🍸 Settings |        |            |           |                 |                 |                   | Find    |      |
|        | Name             | 🛆 Туре       | L2 MTU | Tx         | Rx        | Tx Packet (p/s) | Rx Packet (p/s) | MAC Address       | Protoco | •    |
| X      | 12bridge-local   | Bridge       |        | 270.5 kbps | 22.2 kbps | 42              | 35              | 4C:5E:0C:AF:9C:3F | rstp    |      |
|        |                  |              |        |            |           |                 |                 |                   |         |      |
|        |                  |              |        |            |           |                 |                 |                   |         |      |
|        |                  |              |        |            |           |                 |                 |                   |         |      |
|        |                  |              |        |            |           |                 |                 |                   |         | - 14 |
|        |                  |              |        |            |           |                 |                 |                   |         |      |
|        |                  |              |        |            |           |                 |                 |                   |         |      |
|        |                  |              |        |            |           |                 |                 |                   |         | - 14 |
|        |                  |              |        |            |           |                 |                 |                   |         | - 14 |
|        |                  |              |        |            |           |                 |                 |                   |         |      |
|        |                  |              |        |            |           |                 |                 |                   |         | - 14 |
|        |                  |              |        |            |           |                 |                 |                   |         | - 14 |
|        |                  |              |        |            |           |                 |                 |                   |         |      |
| 1 iter | n out of 8       |              |        |            |           |                 |                 |                   |         |      |

Setting bridge

e. Setting Interface untuk koneksi WAN Pfsense

|                                                                                                    | Address List              |                |                  |   |  |  |  |  |  |
|----------------------------------------------------------------------------------------------------|---------------------------|----------------|------------------|---|--|--|--|--|--|
| Address Network Interface ▼   ::: default configuration                                                                                                    | + - 🖌 🗶 🗖 🍸 🛛 Find        |                |                  |   |  |  |  |  |  |
| ::: default configuration   合 10.10.10.1/24 10.10.10.0 bridge-local   合 10.10.10.1/24 10.10.10.0 ether2-master-lo   D 合 10.181.140.36 10.112.112.129 ppp-out1 | Address 🛆                 | Network        | Interface        | • |  |  |  |  |  |
| 中 10.10.11/24 10.10.0 bridge-local<br>中 10.10.10.1/24 10.10.0 ether2-master-lo<br>D 中 10.181.140.36 10.112.112.129 ppp-out1                                   | ;;; default configuration | n              |                  |   |  |  |  |  |  |
|                                                                                                    | ÷ 10.10.10.1/24           | 10.10.10.0     | bridge-local     |   |  |  |  |  |  |
| D                                                                                                    | <b>+</b> 10.10.10.1/24    | 10.10.10.0     | ether2-master-lo |   |  |  |  |  |  |
|                                                                                                    | D 🕆 10.181.140.36         | 10.112.112.129 | ppp-out1         |   |  |  |  |  |  |
| 3 items (1 selected)                                                                                                    | 3 items (1 selected)      |                |                  |   |  |  |  |  |  |

Setting Interface WAN Pfsense

| Add   |                          |                |                                  |         |
|-------|--------------------------|----------------|----------------------------------|---------|
| ÷     | - * *                    | - 7            | Find                             |         |
|       | Address 🗸                | Network        | Interface 💌                      |         |
| :     | ;; default configuration | n              |                                  |         |
|       | <b>+</b> 10.10.10.1/24   | 10.10.10.0     | bridge-local                     |         |
|       | <b>中</b> 10.10.10.1/24   | 10.10.10.0     | ether2-master-lo                 |         |
| D     | <b>+</b> 10.181.140.36   | 10.112.112.129 | ppp-out1                         |         |
|       |                          |                |                                  |         |
|       |                          |                | Address <10.10.10.1/24>          |         |
|       |                          |                | Address: 10.10.1/24              | ОК      |
|       |                          |                | Network: 10.10.10.0              | Cancel  |
|       |                          |                | Interface: ether2-master-local Ŧ | Apply   |
|       |                          |                |                                  | Disable |
|       |                          |                |                                  | Comment |
| 3 ite | ems (1 selected)         |                |                                  | Сору    |
|       |                          |                |                                  | Remove  |
|       |                          |                | enabled                          |         |
|       |                          |                |                                  |         |

a. Membuat koneksi untuk WAN

b. Konfigurasi routing di menu route list

| Route Lis  | t                |                                           |          |              |               | × |
|------------|------------------|-------------------------------------------|----------|--------------|---------------|---|
| Routes     | Nexthops Rules   | VRF                                       |          |              |               |   |
| + -        |                  | T                                         |          | Fi           | nd all        | ₹ |
| [          | Dst. Address 🛛 🔺 | Gateway                                   | Distance | Routing Mark | Pref. Source  | - |
| DAS        | 0.0.0/0          | 10.112.112.129 reachable ppp-out1         | 1        |              |               |   |
| DAC        | 10.10.10.0/24    | ether2-master-local reachable             | 0        |              | 10.10.10.1    |   |
| DAC        | 10.112.112.129   | ppp-out1 reachable                        | 0        |              | 10.181.140.36 |   |
| XS         | 192.168.1.0/24   | ether2-master-local                       | 1        |              |               |   |
| AS         | 192.168.1.0/24   | 10.10.10.10 reachable ether2-master-local | 1        |              |               |   |
|            |                  |                                           |          |              |               |   |
| 5 items (1 | l selected)      |                                           |          |              |               |   |

Konfigurasi Routing

c. Setting rute untuk koneksi WAN

| Route List |           |          |        |          |             |        |             |        |       |      |         |      |             |     |          |         |   |
|------------|-----------|----------|--------|----------|-------------|--------|-------------|--------|-------|------|---------|------|-------------|-----|----------|---------|---|
| Routes N   | lexthops  | Rules    | VR     | F        |             |        |             |        |       |      |         |      |             |     |          |         |   |
| + -        |           | -        | T      | ·        |             |        |             |        |       |      |         |      |             | Fir | nd       | all     | Ŧ |
| Dst        | Addres    | s 🛆      | Gate   | way      |             |        |             |        |       |      | Distanc | e    | Routing Mar | k   | Pref. Se | ource   | - |
| DAS 🕨      | 0.0.0.0/0 | כ        | 10.1   | 12.112.  | 129 read    | hable  | ppp-out     | 1      |       |      |         | 1    |             |     |          |         |   |
| DAC 🕨      | 10.10.10  | .0/24    | ether  | r2-maste | er-local re | acha   | ible        |        |       |      |         | 0    |             |     | 10.10.1  | 0.1     |   |
| DAC P      | 10.112.1  | 12.129   | ppp-   | out1 rea | chable      |        |             |        |       |      |         | 0    |             |     | 10.181   | .140.30 | 5 |
| AS P       | 192.168   | 1.0/24   | ether  | -2-maste | reachabl    | lo oth | or? most    | tor lo |       |      |         | - 1  |             |     |          |         |   |
| 7.5 P      | 132.100   | 1.0/24   | 10.1   | 0.10.10  | reachab     | e eur  | iei zhiidau |        | Cal   |      |         |      |             |     |          |         |   |
| Route <10. | .10.10.0/ | 24>      |        |          |             |        |             |        |       |      |         |      |             |     |          | ×       |   |
| General    | Attribute | s        |        |          |             |        |             |        |       |      |         |      |             |     | ок       |         |   |
| Dst. Ad    | ddress:   | 10.10.10 | 0.0/24 | 4        |             |        |             |        |       |      |         |      |             | Г   | Сору     |         |   |
| Gat        | teway: [  | ether2-m | aster  | local    |             |        | reachabl    | e      |       |      |         |      |             |     | Remove   |         |   |
| Check Gat  | teway:    |          |        |          |             |        |             |        |       |      |         |      |             |     |          |         |   |
|            | Tune:     | unicaet  |        |          |             |        |             |        |       |      |         |      |             |     |          |         |   |
|            | type.     | unicast  |        |          |             |        |             |        |       |      |         |      |             |     |          |         |   |
| Dis        | tance:    | 0        |        |          |             |        |             |        |       |      |         |      |             |     |          |         |   |
| S          | Scope: [  | 10       |        |          |             |        |             |        |       |      |         |      |             |     |          | - 11    |   |
| Target S   | Scope:    | 10       |        |          |             |        |             |        |       |      |         |      |             |     |          | - 11    |   |
| Routing    | Mark:     |          |        |          |             |        |             |        |       |      |         |      |             |     |          | - 11    |   |
| Pref. S    | ource: [  | 10.10.10 | 0.1    |          |             |        |             |        |       |      |         |      |             |     |          | - 11    |   |
|            |           |          |        |          |             |        |             |        |       |      |         |      |             |     |          | - 11    |   |
|            |           |          |        |          |             |        |             |        |       |      |         |      |             |     |          | - 11    |   |
|            |           |          |        |          |             |        |             |        |       |      |         |      |             |     |          | - 11    |   |
|            |           |          |        |          |             |        |             |        |       |      |         |      |             |     |          | - 11    |   |
|            |           |          |        |          |             |        |             |        |       |      |         |      |             |     |          | - 11    |   |
|            |           |          |        |          |             |        |             |        |       |      |         |      |             |     |          |         |   |
|            |           |          |        |          |             |        |             |        |       |      |         |      |             |     |          |         |   |
|            |           |          |        |          |             |        |             |        |       | <br> |         |      |             |     |          | _       |   |
| dynamic    |           |          |        |          |             |        |             | a      | ctive |      |         | conr | nected      |     |          |         |   |

Setting Route untuk WAN

| Route List        |                 |                          |               |                     |          |              |         |          | j 🗙 |
|-------------------|-----------------|--------------------------|---------------|---------------------|----------|--------------|---------|----------|-----|
| Routes Nexthops   | s Rules VRF     |                          |               |                     |          |              |         |          |     |
| + :               | x 🗂 🍸           |                          |               |                     |          | F            | ind     | all      | Ŧ   |
| Dst. Addre        | ss 🛆 Gatew      | vay                      |               |                     | Distance | Routing Mark | Pref. S | Source   | -   |
| DAS 0.0.0.0       | /0 10.11        | 2.112.129 reachable pp   | p-out1        |                     | 1        |              |         |          |     |
| DAC P 10.10.1     | 0.0/24 ether2   | 2-master-local reachable |               |                     | 0        |              | 10.10   | 10.1     |     |
| XS 192.16         | 8.1.0/24 ether2 | 2-master-local           |               |                     | 1        |              | 10.10   | 1.140.00 |     |
| AS Þ 192.16       | 8.1.0/24 10.10  | .10.10 reachable ether2  | -master-local |                     | 1        |              |         |          |     |
| Route <192.168.1. | .0/24>          |                          |               |                     |          |              |         |          | l×  |
| General Attribut  | es              |                          |               |                     |          |              |         | ОК       |     |
| Dst. Address:     | 192.168.1.0/24  | 4                        |               |                     |          |              |         | Cance    | 1   |
| Gateway:          | 10.10.10.10     | Ŧ                        | reachable     | ether2-master-local |          |              | •       | Apply    |     |
| Check Gateway:    |                 |                          |               |                     |          |              | •       | Disable  | в   |
| Туре:             | unicast         |                          |               |                     |          |              | ₹       | Comme    | nt  |
| Distance:         | 1               |                          |               |                     |          |              |         | Сору     |     |
| Scope:            | 30              |                          |               |                     |          |              |         | Remov    | e   |
| Target Scope:     | 10              |                          |               |                     |          |              |         |          |     |
| Routing Mark:     |                 |                          |               |                     |          |              | ] •     |          |     |
| Pref. Source:     |                 |                          |               |                     |          |              | -       |          |     |
|                   |                 |                          |               |                     |          |              |         |          |     |
|                   |                 |                          |               |                     |          |              |         |          |     |
|                   |                 |                          |               |                     |          |              |         |          |     |
|                   |                 |                          |               |                     |          |              |         |          |     |
|                   |                 |                          |               |                     |          |              |         |          |     |
|                   |                 |                          |               |                     |          |              |         |          |     |
|                   |                 |                          |               |                     |          |              |         |          |     |
| enabled           |                 |                          |               | active              |          | static       |         |          |     |

d. Setting rute untuk koneksi LAN

Setting Route untuk LAN

# Lampiran 2 : Tes ping

Pengecekan koneksi dengan ping

Ping dari PC LAN (192.168.1.5)

| Terminal               |                           |       |       |       |             |   |
|------------------------|---------------------------|-------|-------|-------|-------------|---|
| Move                   | up one level              |       |       |       |             | • |
| /command Use c         | ommand at the base level  |       |       |       |             |   |
| [admin@MikroTik] > pi  | ng 10.10.10.1             |       |       |       |             |   |
| SEQ HOST               | -                         | SIZE  | TTL   | TIME  | STATUS      |   |
| 0 10.10.10.1           | Mikrotik GW               | 56    | 64    | Oms   |             |   |
| 1 10.10.10.1           |                           | 56    | 64    | Oms   |             |   |
| 2 10.10.10.1           |                           | 56    | 64    | Oms   |             |   |
| 3 10.10.10.1           |                           | 56    | 64    | Oms   |             |   |
| 4 10.10.10.1           |                           | 56    | 64    | Oms   |             |   |
| 5 10.10.10.1           |                           | 56    | 64    | Oms   |             |   |
| sent=6 received=6      | packet-loss=0% min-rtt=0m | s avç | j-rti | :=0ms | max-rtt=0ms |   |
|                        |                           |       |       |       |             |   |
| [admin@MikroTik] > pip | ng 10.10.10.10            |       |       |       |             |   |
| SEQ HOST               |                           | SIZE  | TTL   | TIME  | STATUS      |   |
| 0 10.10.10.10          |                           | 56    | 64    | Oms   |             |   |
| 1 10.10.10.10          | WAN Pfsense               | 56    | 64    | Oms   |             |   |
| 2 10.10.10.10          | the art is close          | 56    | 64    | Oms   |             |   |
| 3 10.10.10.10          |                           | 56    | 64    | Oms   |             |   |
| 4 10.10.10.10          |                           | 56    | 64    | Oms   |             |   |
| 5 10.10.10.10          |                           | 56    | 64    | Oms   |             |   |
| 6 10.10.10.10          |                           | 56    | 64    | Oms   |             |   |
| sent=7 received=7      | packet-loss=0% min-rtt=0m | s avç | j-rti | =0ms  | max-rtt=0ms |   |
| _                      |                           |       |       |       |             |   |
| [admin@MikroTik] >     |                           |       |       |       |             | + |

**Test Ping** 

Ping dari mikrotik ke client dan LAN Pfsense (10.10.10.1)

| Terminal                          |                        |                              |   |
|-----------------------------------|------------------------|------------------------------|---|
| / Move u                          | up to base level       |                              | + |
| Move u                            | up one level           |                              |   |
| /command Use co                   | mmand at the base leve | L                            |   |
| [admin@MikroTik] > pir            | ng 192.168.1.1         |                              |   |
| SEQ HOST                          |                        | SIZE TTL TIME STATUS         |   |
| 0 192.168.1.1                     |                        | 56 64 Oms                    |   |
| 1 192.168.1.1                     | IP GW LAN              | 56 64 Oms                    |   |
| 2 192.168.1.1                     |                        | 56 64 Oms                    |   |
| 3 192.168.1.1                     |                        | 56 64 Oms                    |   |
| 4 192.168.1.1                     |                        | 56 64 Oms                    |   |
| 5 192.168.1.1                     |                        | 56 64 Oms                    |   |
| <pre>sent=6 received=6</pre>      | packet-loss=0% min-rtt | =Oms avg-rtt=Oms max-rtt=Oms |   |
| te desi - Ovisione misione e este |                        |                              |   |
| [admingMikrolik] > pir            | ng 192.168.1.5         |                              |   |
| SEQ HUST                          |                        | SIZE TTL TIME STATUS         |   |
| 0 192.168.1.5                     |                        | 56 127 Ums                   |   |
| 1 192.168.1.5                     | IP LAN Client          | 56 127 Ums                   |   |
| 2 192.168.1.5                     |                        | 56 127 Oms                   |   |
| 3 192.168.1.5                     |                        | 56 127 Oms                   |   |
| 4 192.168.1.5                     |                        | 56 127 Oms                   |   |
| 5 192.168.1.5                     |                        | 56 127 Oms                   |   |
| sent=6 received=6                 | packet-loss=0% min-rtt | -Oms avg-rtt=Oms max-rtt=Oms |   |
| [admin@MikroTik] >                |                        |                              | + |

**Test Ping** 

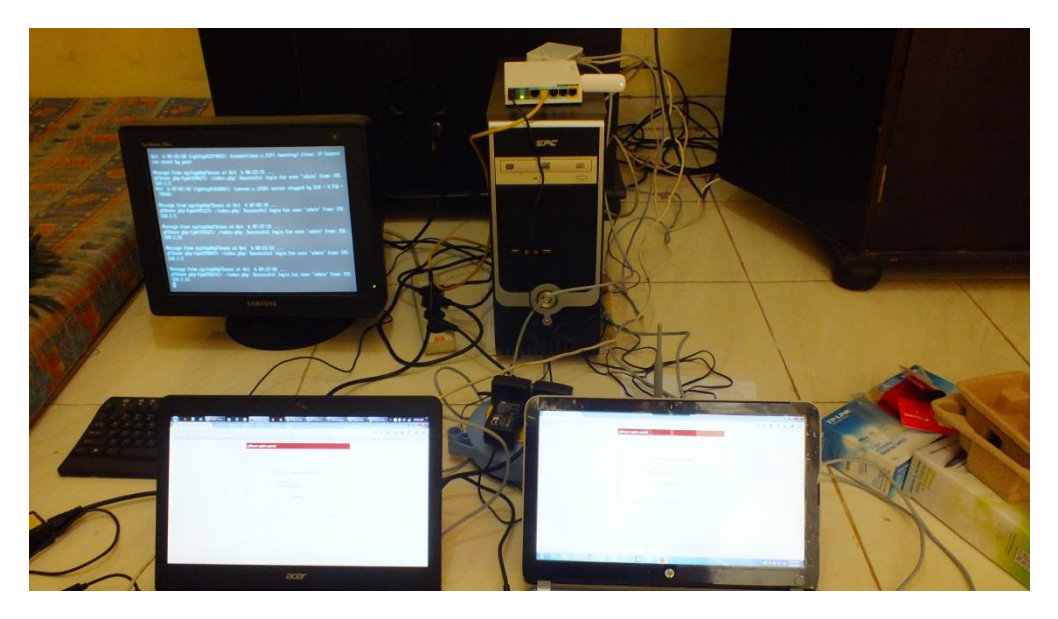

Lampiran 3 : Dokumentasi Selama Pengerjaan

Proses Pengujian Sistem yang telah dibangun

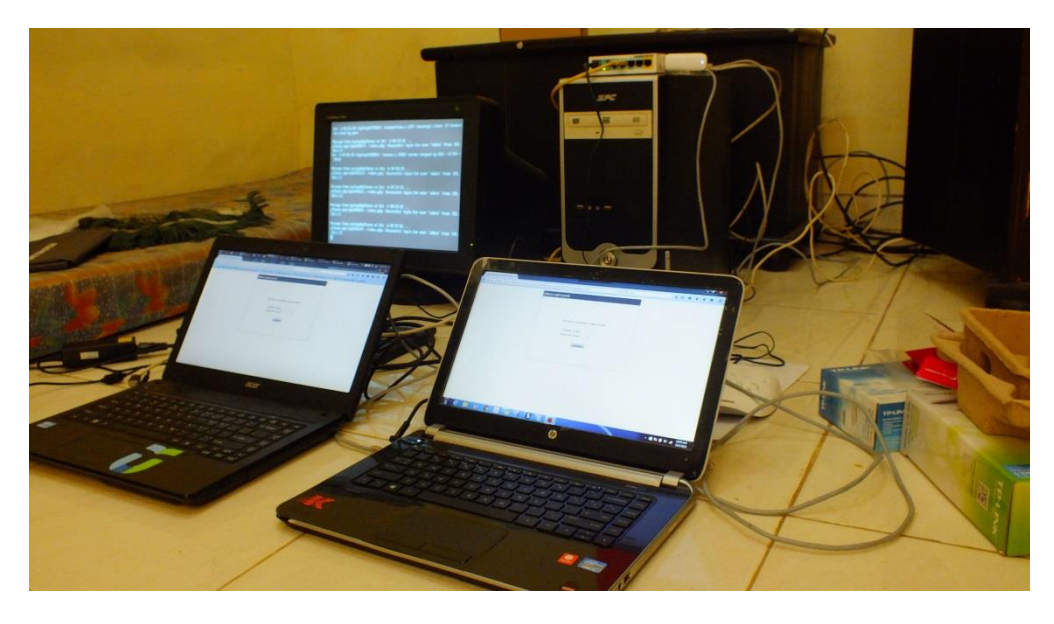

Proses Pengujian Captive Portal